## Cara Add Funds di Akun AppStore

- 1. Buka Appstore

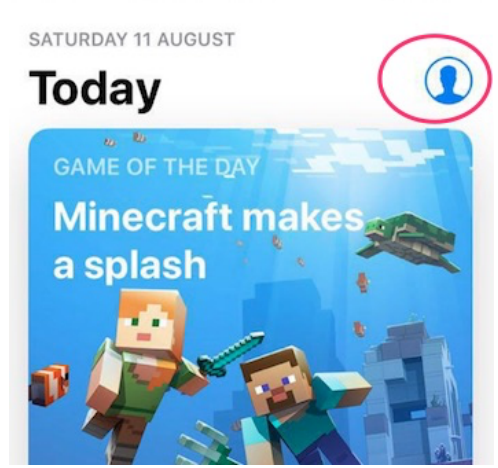

| Payment         | information          |
|-----------------|----------------------|
| is re           | quired.              |
| Tap Continue to | sign in, then update |
| your b          | illing info.         |
| Password        |                      |
| Osmaal          | Continuo             |

4. Pilih Add Funds to Apple ID

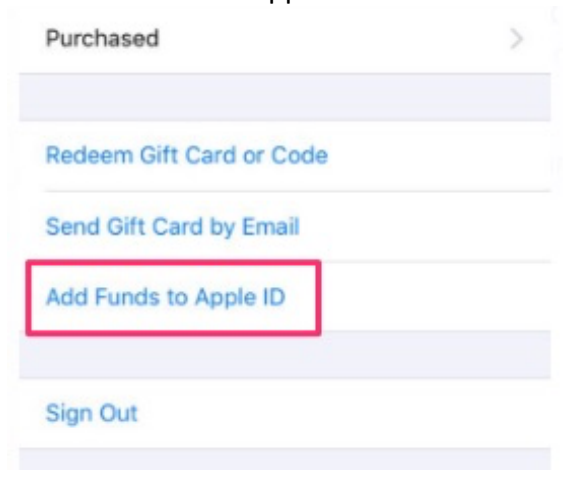

## 5. Pilih Other

| 5. | Select an amount to              | add to your account |
|----|----------------------------------|---------------------|
|    | Rp 150ribu                       |                     |
|    | Rp 250ribu                       |                     |
|    | Rp 500ribu                       |                     |
|    | Rp 1juta                         |                     |
|    | Other                            |                     |
|    |                                  |                     |
| 6. | lsi Nominal yg kam<br>Rp 150ribu | u beli dari kami    |
|    | Rp 250ribu                       |                     |
|    | Rp 500ribu                       |                     |
|    | Rp 1juta                         |                     |
|    | ✓ 15000                          |                     |
|    | $\wedge$ $\vee$                  | Done                |
|    | 1 2                              | 2 3                 |
| 7. | Gunakan sidik jari l             | kamu                |
|    | iTunes Store                     | Cancel              |
|    | ACCOUNT                          |                     |
|    | PRICE                            | IDR15.000           |
|    | Pay with                         | Touch ID            |
| 8. | Masukkan Passwor                 | d Apple ID kamu     |
|    |                                  |                     |
|    | Payment in                       | nformation          |
|    | IS req<br>Tap Continue to si     | uired.              |
|    | your bill                        | ing info.           |
|    | Password                         |                     |
|    | Cancel                           | Continue            |

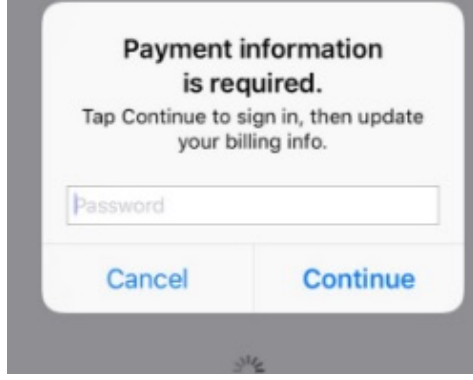

## 9. Pilih Credit/Debet Card

| Back                       | Account Settings                         | Done   |
|----------------------------|------------------------------------------|--------|
| PAYMENT<br>You will not b  | METHOD<br>e charged until you make a pur | chase. |
| Credit/Deb<br>Visa, Master | it Card<br>Card, American Express        | ~      |
| None                       |                                          |        |
| Number                     | Required                                 | 0      |
| Expires                    | MM / YYYY                                |        |
| CVV                        | Security Code                            |        |
| BILLING N                  | AME                                      |        |
| First Name                 | -                                        |        |
| Surname                    | 100.000                                  |        |

10. Masukkan data CC yg telah kita kirim ke kamu.

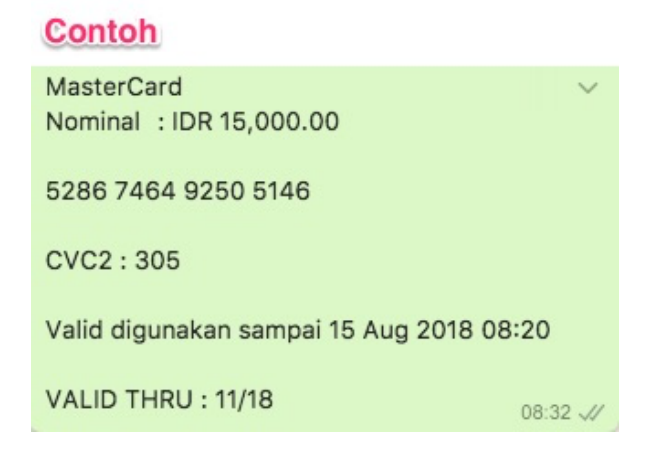

| Back       | Account Settings | Done |
|------------|------------------|------|
| None       |                  |      |
| Number     | 5286746492505146 |      |
| Expires    | 11 / 2018        |      |
| CVV        | 305              |      |
| BILLING NA | ME               |      |
| Surname    |                  |      |
| BILLING AD | DRESS            |      |
| Street     | 110,000,000      |      |
| Street     | Optional         |      |

11. Konfirmasi kembali dengan menggunakan Sidik jari Kamu.

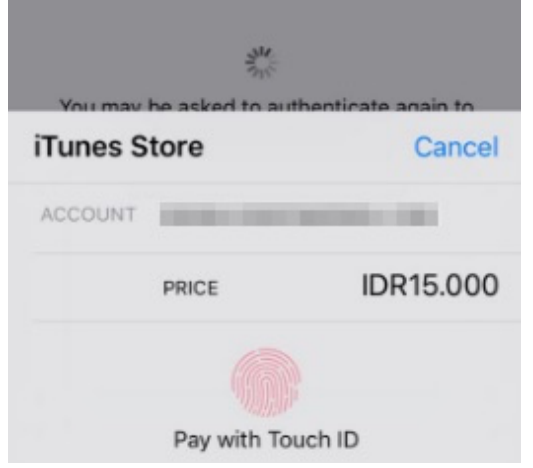

12. Dan Saldo sudah masuk ke Akun Apple ID Kamu.

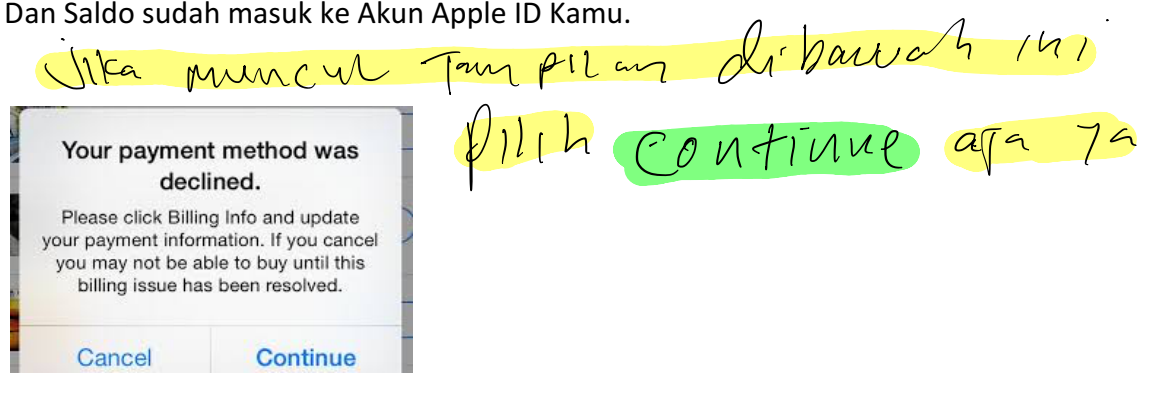

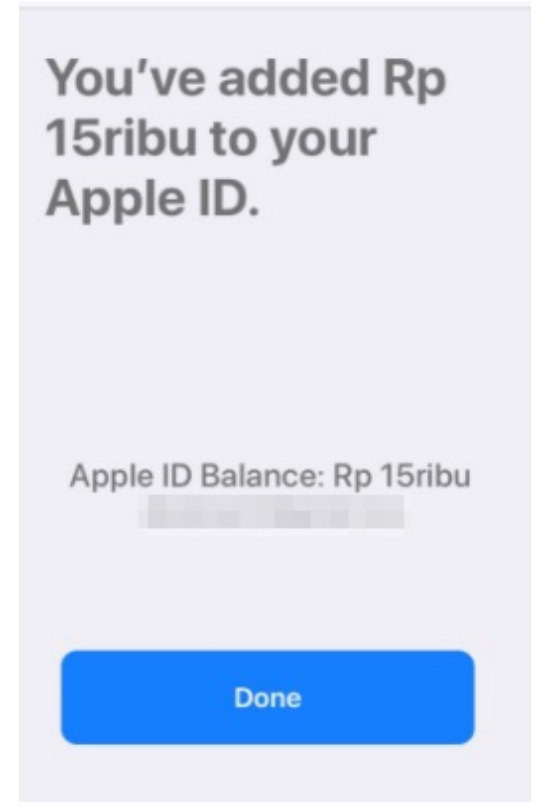

13. Buka Akun kamu lagi untuk melihat saldo

|                              | Account                             | Done          |
|------------------------------|-------------------------------------|---------------|
| Apple ID                     | -                                   | >             |
| Editing your<br>you to apple | Apple ID and passwo<br>d.apple.com. | ord will take |
| Payment Info                 | ormation                            | >             |
| Country/Reg                  | on                                  | >             |
| Apple                        | D Balance: Rp 15                    | iribu         |
| Ratings and                  | Reviews                             | >             |
|                              | Deserved                            |               |
| Personalised                 | Recommendations                     |               |

14. Dan sekarang kamu sudah bisa Berbelanja di Appstore/iTunes.